### Echange de savoir en informatique - bureautique - internet - Fiche thématique 2018-2019

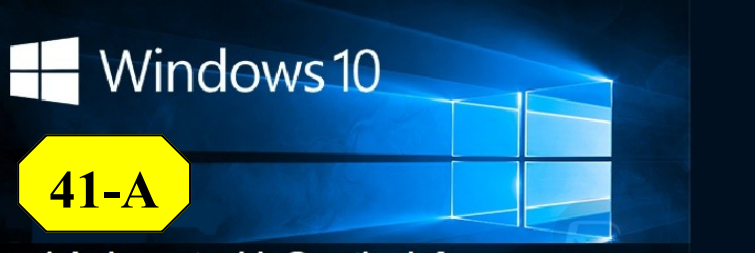

michel.montaubin@outlook.fr

### Fiche n° 41-A

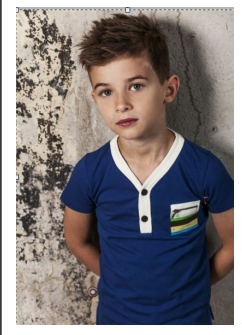

#### Exercice 41-A

J'ai deux photos, la première représente un petit garçon et la deuxième un paysage.

Je voudrais découper la photo du petit garçon afin de le copier sur un paysage.

(vous pouvez réaliser ce montage avec vos propres photos, ou rechercher sur Google ou autres moteurs de recherche, des photos libres de droits. )

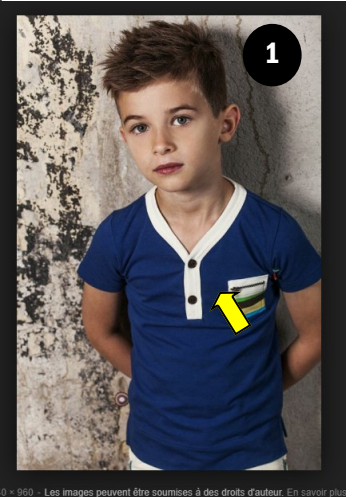

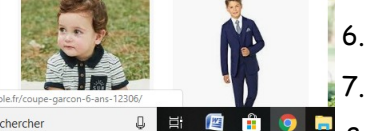

Suivant

Sélection magique Choisir une zone à découper

Pour cet exercice, je vais aller sur Google et taper << garçon >>

1. Un clic droit sur la photo choisie et un petit menu vous propose de copier l'image. La copie de l'image est stockée dans votre presse-papier.

2. Ensuite, pour découper l'image, j'ouvre PAINT 3D ,

Comme nous l'avons vue dans ma fiche n° 41 , 3. table à dessin affiche une feuille blanche. la

4. Je place mon curseur sur la feuille blanche et je fait un clic droit. Un clic sur « coller »

5. La photo s'affiche au centre de la feuille blanche.

Un clic sur « sélection magique »

Un nouveau menu s'affiche à droite

8. Il vous est demandé de faire glisser les coins ou les cotés au plus prêt du personnage à découper.

🕼 🛱 🧧 🖿 🕼 🚅 🖸

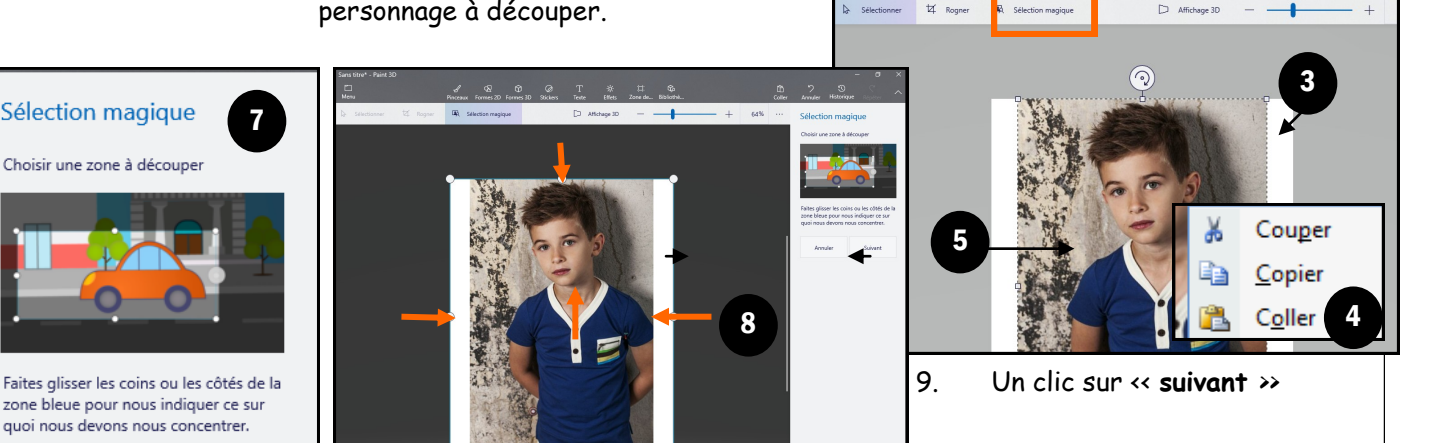

**Exercice avec PAINT 3D** 

**Comment découper un personnage** et le transformer en **STICKER transparent** 

### éditée le 20-04-2019

Ouvrir le lien dans un nouvel onglet

Enregistrer le lien sous...

Copier l'adresse du lien

Paint 3D

paint.net

Paramètres

Enregistrer l'image

Copier l'image

10

Ouvrir le lien dans une nouvelle fenêtre

Ouvrir l'image dans un nouvel onglet

Ouvrir le lien dans une fenêtre en navigation privée

Sélection magique

## Windows 10

## Fiche n° 41-A

### Α

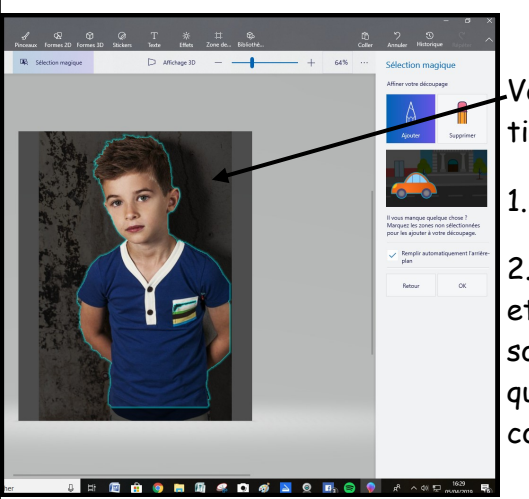

Affichage 3D

Vous remarquerez que le fond a pratiquement disparu.

Un clic sur «OK »

Sélection 3D

0

X D B 🗊

(1)

2

R

2. Votre découpage est terminé, et si vous placé le curseur de votre souris sur le découpage, vous remarquerez que vous pouvez le déplacer comme vous le souhaitez.

> 3. Vous disposez de quatre outils de chaque coté de la photo pour agrandir, incliner, retourner votre découpage

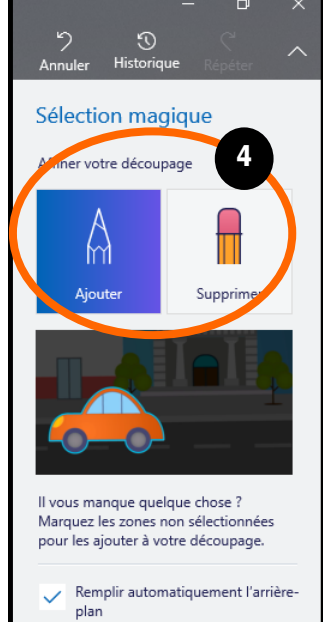

ок

page 2

4. Vous pourrez affiner votre découpage avec ces deux outils, mais nous y reviendrons dans une prochaine fiche.

5. Dans ma précédente fiche je vous ai appris à créer un **Sticker**, mais là, nous allons simplement positionner notre curseur sur la forme découpée et faire **un clic droit** afin de <u>**Copier**</u> votre découpage dans votre presse papier.

Tant que votre ordinateur est allumé, votre découpage reste présent dans votre « presse papier »

Maintenant nous allons voir comment utiliser ce découpage avec .

- A. Courrier
- B. Word
- C. Power Point
- D. Word
- E. Paint

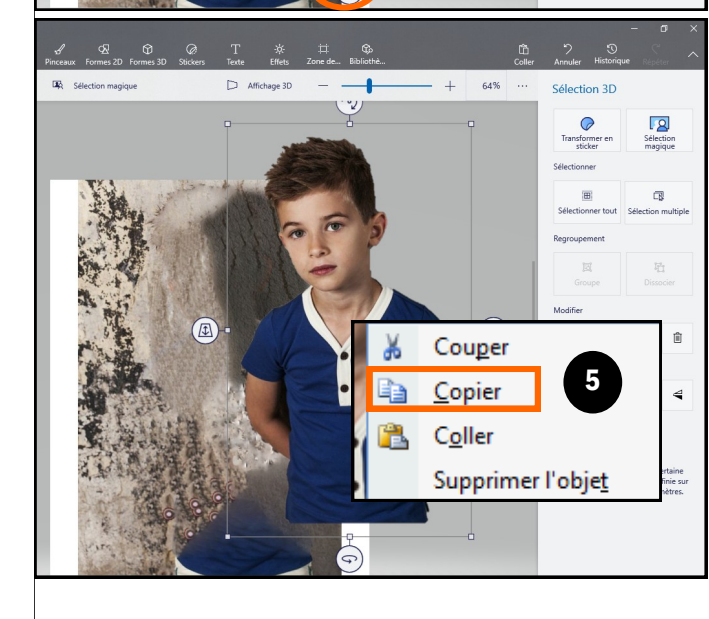

## Windows 10 Fiche n° 41-A

- 1. Sur **COURRIER** , un simple clic droit dans la surface réservée au message et votre image découpée s'affiche.
- 2. Dans **WORD**, il en sera de même (vous pourrez bien entendu réduire la photo à votre convenance.

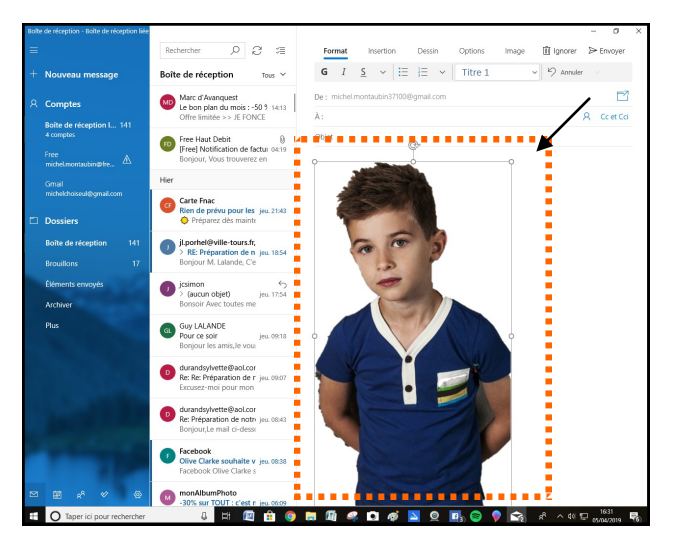

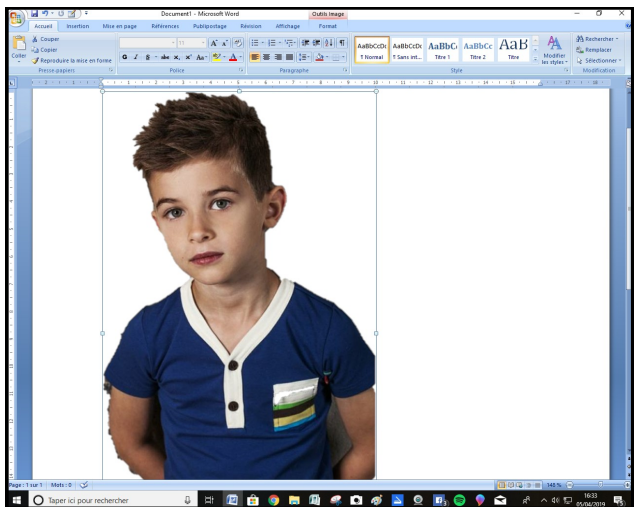

- 3. Avec **POWER POINT** vous allez disposer comme nous allons le découvrir, d'une image sous forme de **calque** (la zone blanche de l'image est **transparente**)
- 4. Si vous avez un diapo avec une photo représentant par exemple **un paysage**, (que vous avez préalablement **collée**), il suffit de placer votre curseur sur le paysage, de faire un clic

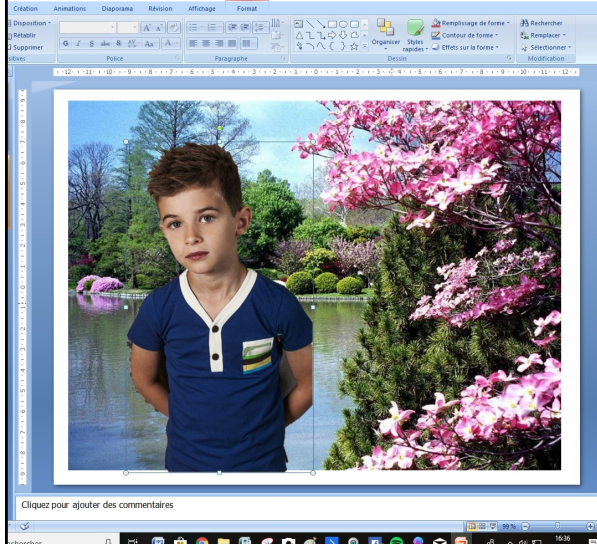

droit et de <u>coller votre découpage.</u>

• L'avantage sur **power Point**, c'est que vous pouvez ajuster tranquillement votre calque ( taille , position, inclinaison etc..) comme vous le souhaitez.

• Les amateurs de montages **POWER POINT** trouveront là un nouvel outil simple qui facilitera leurs montages, au grés de leur fantaisie créative.

• Avec vos **propres photos**, et des **photos récupérées sur Internet** vous pourrez créer des montages surprenants .

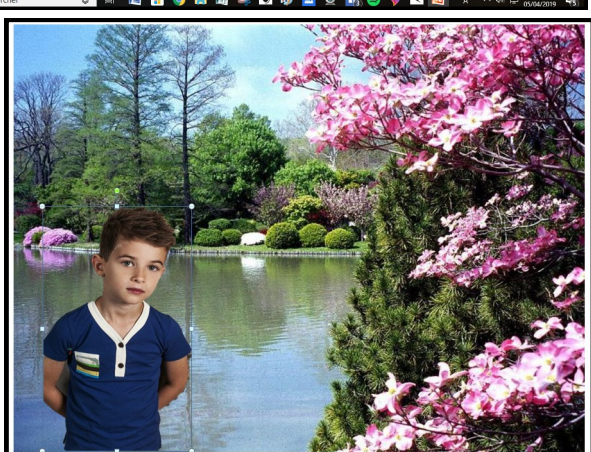

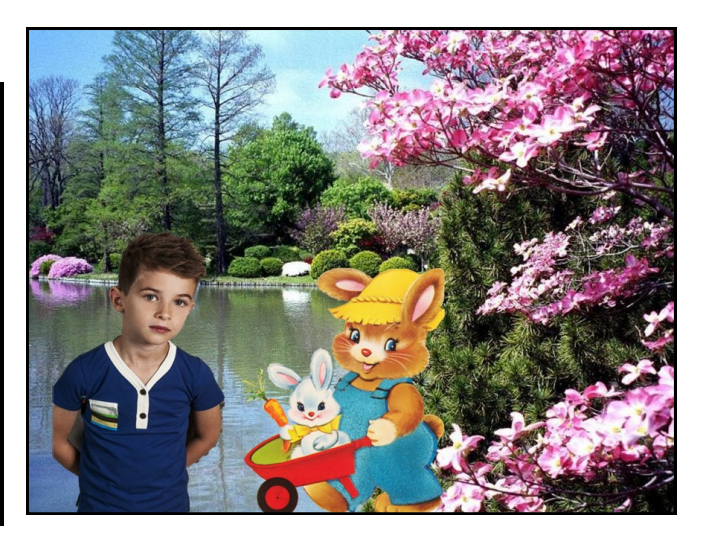

# Windows 10 Fiche n° 41-A

1. Sur **PAINT ( ancienne version )** vous pouvez aussi réaliser des montages comme nous allons le voir.

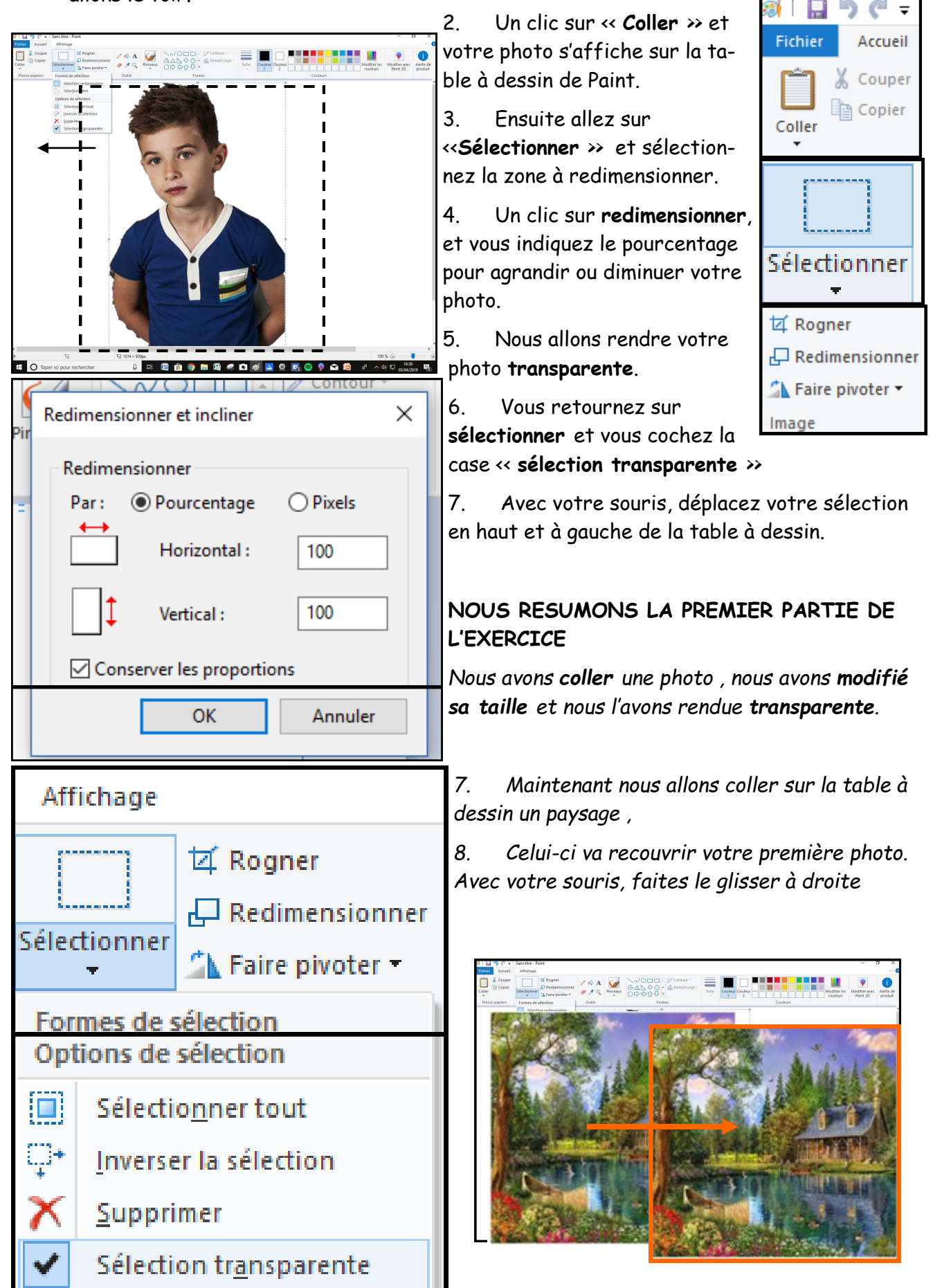

page 4

## Windows 10 Fiche n° 41-A

### 2° PARTIE DE L'EXERCICE (assemblage)

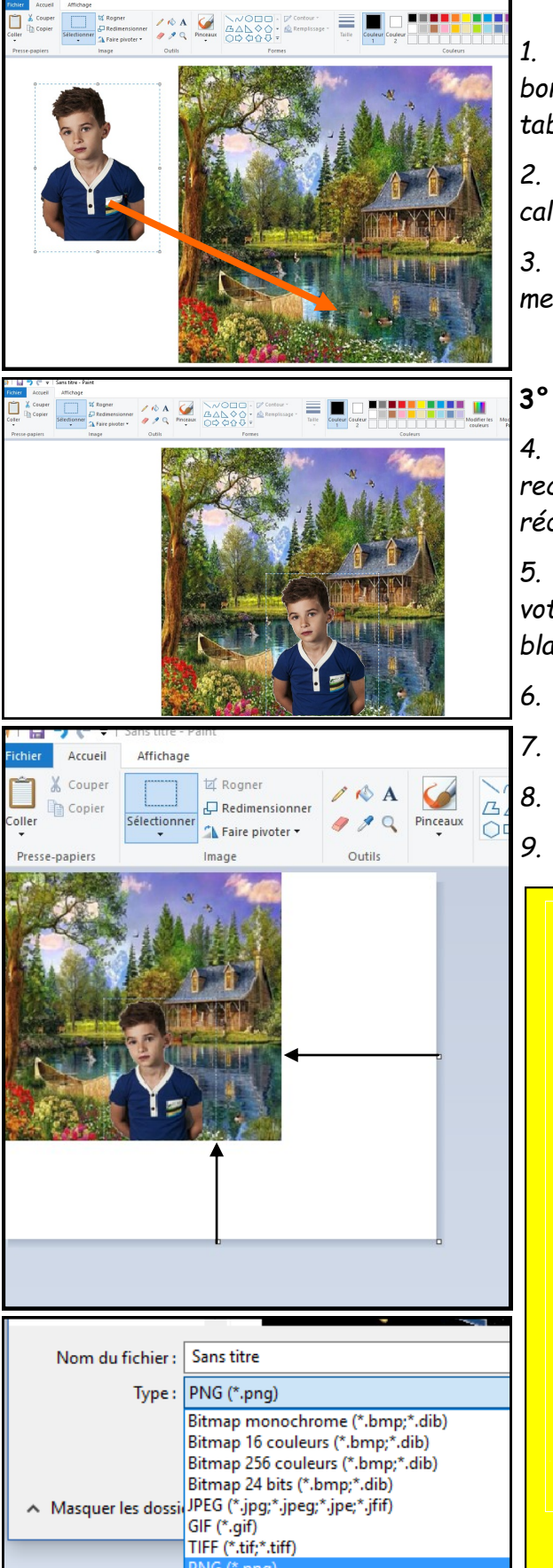

1. Tout est en ordre, le calque transparent est à bonne dimension, et votre paysage est à droite de la table à dessin.,

2. Maintenant vous positionner votre curseur sur le calque que vous faites glisser sur la photo.

3. Après l'avoir tranquillement ajusté à l'emplacement choisi, votre montage est terminé.

#### 3° PARTIE DE L'EXERCICE (enregistrement)

4. Avant d'enregistrer votre montage , vous devez recadrer votre montage dans l'angle droit en haut et réduire la table à dessin.

5. Ensuite **rapprocher** les bords blancs afin que votre montage ne soit pas enregistré avec les zones blanches de la table à dessin.

- Il vous reste à faire un clic sur **FICHIER** .
- Choisir le dossier
- Nommer votre montage
- Choisir le format (JPEG TIFF PNG)

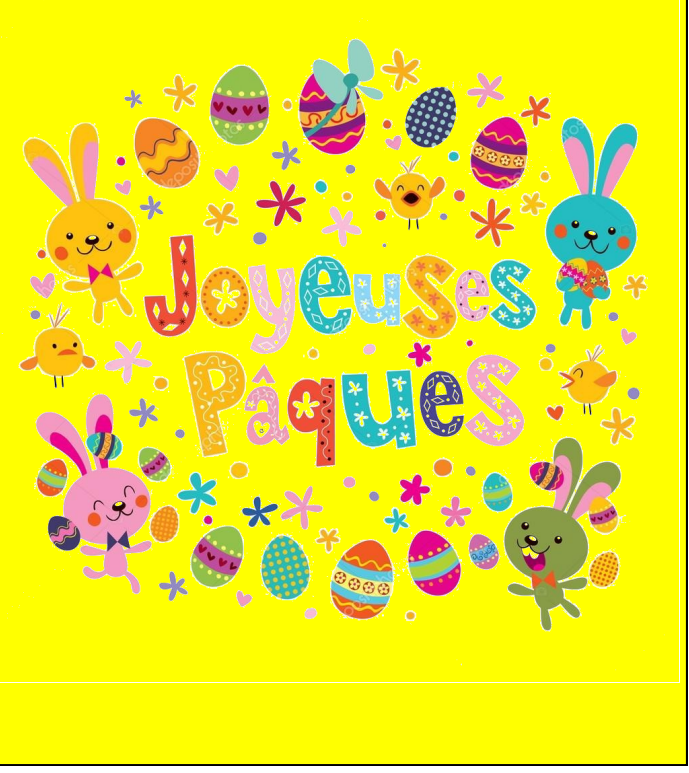